## Wireless Setup on XP Using Windows Wireless Configuration Tool

## Requirements: SP3 or SP2 with required patch <u>KB893357</u> Wireless Card with WPA2 capability

X

- 1) Start  $\rightarrow$  Settings  $\rightarrow$  Network Connections
- 2) <u>Right</u> Click on "Wireless Network Connection" → "Properties"
- Wireless Networks Tab → Add → Association Tab → Set: Network Name (SSID): cci\_connect
  Network Authentication: WPA2
  Data encryption: AES

| ieneral Wireless Networks Advanced                                                     | Association Authentication Connection                                   |                   |
|----------------------------------------------------------------------------------------|-------------------------------------------------------------------------|-------------------|
| Use Windows to configure my wireless network settings                                  | Network name (SSID): cci_connect                                        |                   |
| Available networks:                                                                    | Connect even if this network is not bro                                 | adcasting         |
| To connect to, disconnect from, or find out more information                           | - Wireless network key                                                  |                   |
| about wireless networks in range, click the button below.                              | This network requires a key for the followin                            | ng:               |
| View Wireless Networks                                                                 | Network Authentication: WPA2                                            |                   |
| Preferred networks:<br>Automatically connect to available networks in the order listed | Data encryption:                                                        |                   |
| below:                                                                                 | Network key:                                                            |                   |
| Move up<br>Move down                                                                   | Confirm network key:                                                    |                   |
|                                                                                        | Key index (advanced):                                                   |                   |
| Add Remove Properties                                                                  | The key is provided for me automatical                                  | ly                |
| Learn about <u>setting up wireless network</u> Advanced                                | This is a computer-to-computer (ad hoc) r<br>access points are not used | network; wireless |
| OK Cancel                                                                              |                                                                         | OK Ca             |

4) Authentication Tab  $\rightarrow$  Set:

**EAP type:** Protected EAP(PEAP)

Authenticate as computer when computer information is available: Checked Authenticate as guest when user or computer information is unavailable: Unchecked

| Wireless network properties 🛛 ? 🛛 |                                       |                                           |
|-----------------------------------|---------------------------------------|-------------------------------------------|
| Association                       | Authentication                        | Connection                                |
| Select this<br>wireless Etl       | option to provide<br>hernet networks. | authenticated network access for          |
| 🗹 Enable                          | IEEE 802.1x auth                      | nentication for this network              |
| EAP type:                         | Protected EAP                         | (PEAP)                                    |
|                                   |                                       | Properties                                |
|                                   |                                       |                                           |
| Autheni                           | icate as compute                      | er when computer information is available |
| Autheni<br>unavail                | icate as guest wi<br>able             | hen user or computer information is       |
|                                   |                                       |                                           |
|                                   |                                       |                                           |
|                                   |                                       |                                           |
|                                   |                                       |                                           |
|                                   |                                       | OK Cancel                                 |

5) Properties  $\rightarrow$  Set:

Validate server certificate: Unchecked Select Authentication Method: Secured password (EAP-MSCHAP v2) Enable Fast Reconnect: Checked Enable Quarantine checks: Unchecked

| Disconnect if server does not p | resent cryptobinding TLV: Unchecked |
|---------------------------------|-------------------------------------|
|---------------------------------|-------------------------------------|

| Protected EAP Properties                                                          | ? 🗙 |
|-----------------------------------------------------------------------------------|-----|
| When connecting:                                                                  |     |
| Validate server certificate                                                       |     |
| Connect to these servers:                                                         |     |
| Trusted Root: Certification Authorities:                                          |     |
| AAA Certificate Services                                                          | ^   |
| AC Raíz Certicámara S.A.                                                          | -   |
|                                                                                   |     |
|                                                                                   |     |
|                                                                                   |     |
| AdminCA-CD-T01                                                                    | ~   |
| < >                                                                               |     |
| Do not prompt user to authorize new servers or trusted certification authorities. |     |
| Select Authentication Method:                                                     |     |
| Secured password (EAP-MSCHAP v2)                                                  | e   |
| Enable Fast Reconnect                                                             |     |
| Enable Quarantine checks                                                          |     |
| Disconnect if server does not present cryptobinding TLV                           |     |
| OK Cano                                                                           | el  |

6) Configure  $\rightarrow$  Set:

Automatically Use My Windows logon Name and password (and domain if any): Unchecked

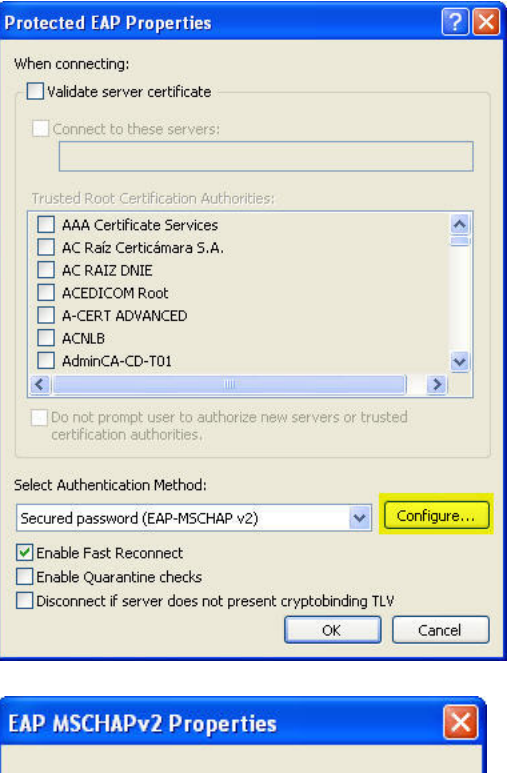

| CAP MSCHAPVZ Properti                         | ies 🔼                              |
|-----------------------------------------------|------------------------------------|
| When connecting:                              |                                    |
| Automatically use my W password (and domain i | (indows logon name and<br>if any). |
|                                               |                                    |
|                                               | Cancel                             |

- 7) Click OK on all open dialogs.
- 8) A pop-up message will come up near the task bar. <u>Click on it</u>! If you missed it just wait a minute and it will come up again.

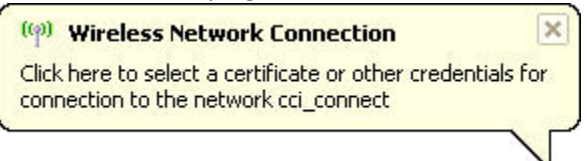

9) Fill in your User name and Password. Leave the Domain blank.  $\rightarrow$  OK  $\rightarrow$  You are done.

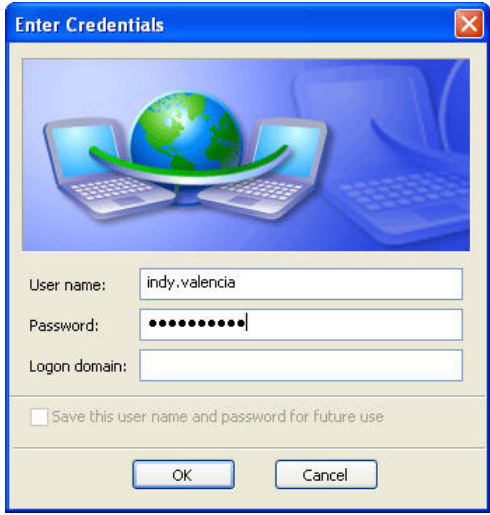